## CANS Troubleshooting: Top Five Calls to VG Customer Service

| Issue                                                | Definition/Cause                                                                                                    | Solution/Workaround                                                                                                    | Resources and Links                                                                                                    |
|------------------------------------------------------|----------------------------------------------------------------------------------------------------|----------------------------------------------------------------------------------------------------|----------------------------------------------------------------------------------------------------|
| Cannot log into Virtual<br>Gateway (VG)              | Lost or forgot Username or password to the VG                                                                                                    | To retrieve <b>password</b> , <u>click here</u><br>To retrieve <b>username</b> , please call <b>VG</b><br><b>customer service.</b>                                                                                                    | VG Customer Service<br>Monday-Friday 8:30 A.M5:00P.M.<br>800-421-0938 (Voice)<br>617-847-6578 (TTY for those will<br>complete or partial loss of hearing)                                                                                                    |
| Cannot log into CANS<br>Training Program Web<br>site | Lost or forgot username/password to CANS<br>Training Program Web site                                                                                                    | To retrieve <b>password</b> , <u>click here</u> .<br>To retrieve <b>username</b> , <u>click here</u> .                                                                                                    | Mass CANS Training Program Web site <u>https://masscans.ehs.state.ma.us</u>                                                                                                    |
| Trouble with faxing the CANS consent form            | A CANS user may mistakenly use his or her<br>organization's fax cover sheet when faxing a<br>CANS consent form. The software that<br>MassHealth uses to manage faxed consent<br>forms <b>CANNOT</b> read your organization's fax<br>cover sheet. If you try to fax a CANS<br>consent using your organization's<br>coversheet, that consent form <i>will not</i> be<br>registered. | You must use the fax cover sheet that<br>you can print out from the CBHI<br>application. It will automatically print out<br>with member and provider information on<br>it. You must fax the CANS consent form<br>with this cover sheet to MassHealth at<br>617-887-8708.         | See <u>CBHI CANS Consent Faxing</u><br><u>Guide</u> . Or go to:<br><u>www.mass.gov/masshealth/cans</u><br>Click on <i>Using the CANS on the</i><br><i>Virtual Gateway</i> , scroll down to the<br>Reference Guides—the consent<br>faxing guide is toward the end of the<br>list. |
| How do I get recertified to use the CANS?            | Certification is valid for 24 months.                                                                                                    | Six weeks before certification expiration,<br>you will receive an e-mail notice of<br>pending expiration. Upon receipt of this e-<br>mail, you must log into the Mass CANS<br>Training Web site with your existing<br>username and password to access the<br>certification exam. | For information on recertification, check<br>Mass CANS Training Program Web site.<br>https://masscans.ehs.state.ma.us                                                                                                    |
| I lost my CANS training certification key.           |                                                                                                    | To retrieve your Certification Key, log in to the<br>Mass CANS Training Program website and<br>select "Edit my Information" from the CANS<br>Training Menu located on the right side of<br>the CANS Training Program home page.                                                  | Mass CANS Training Program Web site <u>https://masscans.ehs.state.ma.us</u>                                                                                                    |